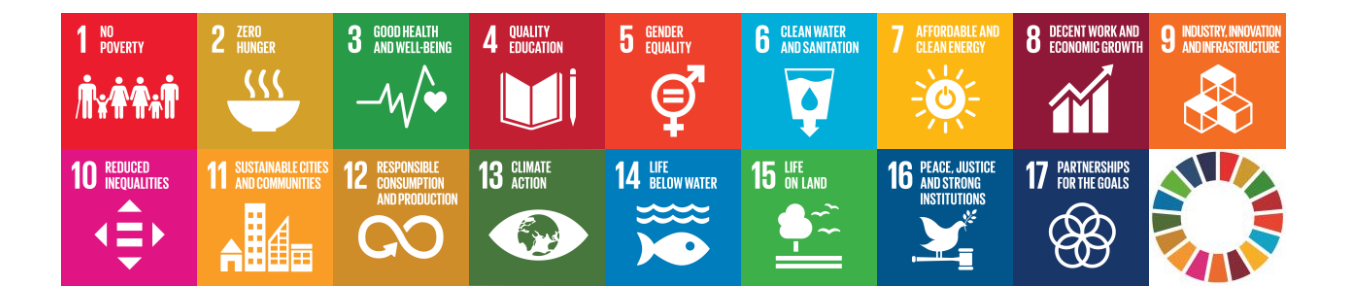

## EU SDG Profile Creator 2025.1 Installation Manual

Created: 31 March 2025

## Abstract

This guide instructs you on how to install the **EU SDG Profile Creator 2025.1** application on your computer.

## **Application requirements**

The application **EU SDG Profile Creator**, version **2025.1**, is the **Windows desktop** application. The hardware and software requirements are the following:

- PC with Intel (x86/x64) processor, minimum 4GB RAM
- Windows 7 or higher version
- MS Office Excel 2007 or newer version
- Active Internet connection

## Installation

The setup program **EU\_SDG\_Profile\_Creator\_Setup-2025.1.exe** needed to install this application can be downloaded from the author's website (<u>https://www.vladica.in.rs/</u>).

The installation is a very simple and straightforward and comes in a few simple steps. Each step described below is accompanied by the respective setup screenshot.

<u>Step 1</u>: Double click on file EU\_SDG\_Profile\_Creator\_Setup-2025.1.exe to start the setup process.

EU\_SDG\_Profile\_Creator\_Setup-2025.1.exe

<u>Step 2</u>: Select the language to use during the installation (20 languages in total). Click **OK** button to continue with the installation (default language is English).

| Select S | etup Language X                                     |
|----------|-----------------------------------------------------|
|          | Select the language to use during the installation. |
|          | English                                             |
|          | OK Cancel                                           |

**<u>Step 3</u>**: Read the **License agreement** information. Accept the agreement and click the **<u>Next</u>** button to continue.

| Setup - EU SDG Profile Creator 2025.1 -                                                                                                    | ×      |
|----------------------------------------------------------------------------------------------------|--------|
| License Agreement<br>Please read the following important information before continuing.                                                                                                    |        |
| Please read the following License Agreement. You must accept the terms of this<br>agreement before continuing with the installation.                                                                                                    |        |
| EU SDG Profile Creator License                                                                                                    | ^      |
| Except where otherwise noted, all of the documentation and software included ir<br>the EU SDG Profile Creator package is copyrighted by Vladica Jankovic.<br>Copyright (C) 2019-2025 Vladica Jankovic. All rights reserved.<br>Copyright (C) 2007 James Newton-King. All rights reserved.<br>Newtonsoft.Json The MIT License (MIT) | 1      |
| Credit: "Application Icon made by Rastko Toholj"                                                                                                    | ~      |
| ● <u>I accept the agreement</u><br>○ I <u>d</u> o not accept the agreement                                                                                                    |        |
| Next                                                                                                    | Cancel |

<u>Step 4</u>: Browse for other destination location (folder) where the application will be installed or accept the default folder showed in the text box (see picture below). Click <u>Next</u> button to continue with the installation.

| 🗠 Setup - EU SDG Profile Creator 2025.1                                                | _      |                 | ×     |
|----------------------------------------------------------------------------------------|--------|-----------------|-------|
| Select Destination Location<br>Where should EU SDG Profile Creator be installed?       |        |                 |       |
| Setup will install EU SDG Profile Creator into the following fo                        | older. |                 |       |
| To continue, click Next. If you would like to select a different folder, click Browse. |        |                 |       |
| C: \Program Files (x86) \EU SDG Profile Creator                                        | E      | B <u>r</u> owse |       |
| At least 4.8 MB of free disk space is required.                                        |        |                 |       |
| <u>B</u> ack <u>N</u> e                                                                | xt     | с               | ancel |

**Step 5**: Browse for other **Start menu folder** or click **Next** button to continue with the installation.

| runger - EU SDG Profile Creator 2025.1                                               | _       |                 | ×     |
|--------------------------------------------------------------------------------------|---------|-----------------|-------|
| Select Start Menu Folder<br>Where should Setup place the program's shortcuts?        |         |                 |       |
| Setup will create the program's shortcuts in the following St                        | tart Me | nu folder.      |       |
| To continue, dick Next. If you would like to select a different folder, dick Browse. |         |                 |       |
| EU SDG Profile Creator                                                               | i       | B <u>r</u> owse |       |
|                                                                                      |         |                 |       |
|                                                                                      |         |                 |       |
|                                                                                      |         |                 |       |
|                                                                                      |         |                 |       |
|                                                                                      |         |                 |       |
|                                                                                      |         |                 |       |
| <u>B</u> ack <u>N</u> e                                                              | xt      | Ca              | ancel |

**<u>Step 6</u>**: Check the **Create a <u>desktop shortcut</u>** check box and then click <u>Next</u> button to continue with the installation.

| 📥 Setup - EU SDG Profile Creator 2025.1                                                                    | _          |       | ×    |
|----------------------------------------------------------------------------------------------------|------------|-------|------|
| Select Additional Tasks<br>Which additional tasks should be performed?                                     |            | (     |      |
| Select the additional tasks you would like Setup to perform while ins<br>Profile Creator, then click Next. | talling EL | J SDG |      |
| Additional shortcuts:                                                                                      |            |       |      |
| Create a desktop shortcut                                                                                  |            |       |      |
|                                                                                                    |            |       |      |
|                                                                                                    |            |       |      |
|                                                                                                    |            |       |      |
|                                                                                                    |            |       |      |
|                                                                                                    |            |       |      |
|                                                                                                    |            |       |      |
|                                                                                                    |            |       |      |
| <u>B</u> ack <u>N</u> e                                                                                    | ext        | Car   | ncel |

**Step 7**: The application is ready to be installed. Look at the selected parameters and then click the **Install** button in order to start the installation.

Note: if you want to change some option, click the **Back** button to go to the some of the previous screens to make the necessary change.

| Setup - EU SDG Profile Creator 2025.1                                                                           |    | ×    |
|----------------------------------------------------------------------------------------------------|----|------|
| Ready to Install<br>Setup is now ready to begin installing EU SDG Profile Creator on your computer.             |    |      |
| Click Install to continue with the installation, or click Back if you want to review or<br>change any settings. | or |      |
| Destination location:<br>C:\Program Files (x86)\EU SDG Profile Creator                                          | ,  | ^    |
| Start Menu folder:<br>EU SDG Profile Creator                                                                    |    |      |
| Additional tasks:<br>Additional shortcuts:<br>Create a desktop shortcut                                         |    |      |
| <                                                                                                    | >  | ~    |
| <u>B</u> ack <u>Install</u>                                                                                     | Ca | ncel |

Step 8: The installation is completed. Click the button Finish to exit the setup program.

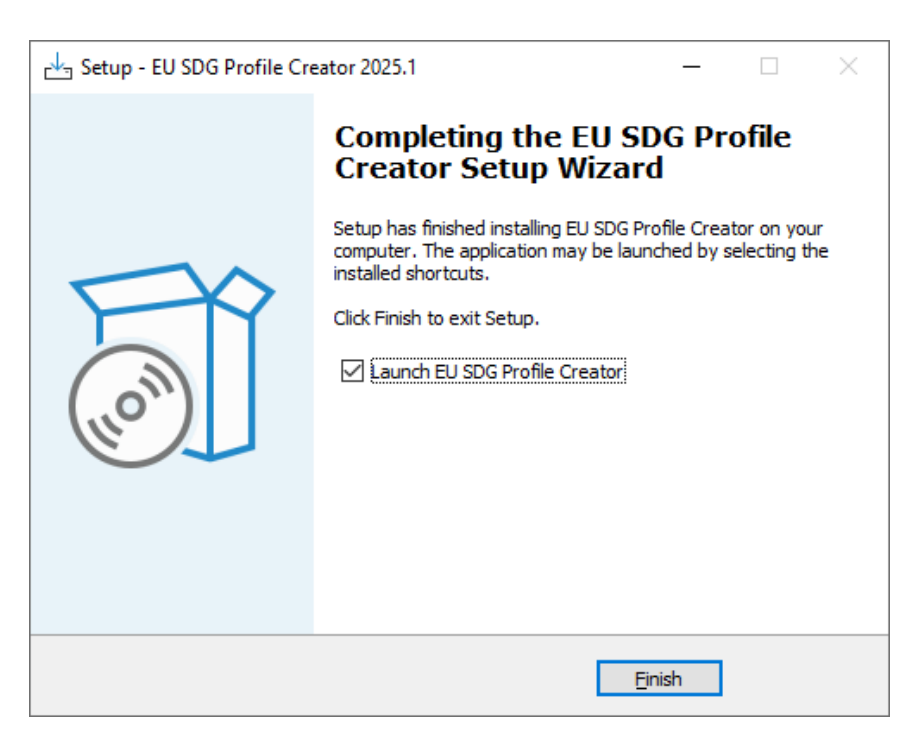

After the installation, the new icon **EU SDG Profile Creator 2025.1** is created on the desktop.